# Instruction for Online Book Purchase Request Amazon Business version (2023.3)

# Contents

| Introduction1                               |    |  |  |
|---------------------------------------------|----|--|--|
| Basic Flow                                  | 1  |  |  |
| How to make Book purchase request form      | 2  |  |  |
| step.1 Request Information                  | 2  |  |  |
| step.2 Book Information                     | 3  |  |  |
| step.3 Applicatnt Information step.4 Review | .4 |  |  |

# Introduction

This manual is intended to guide you through the procedures for purchasing books from Amazon Business.

For more information on using Amazon Business, please contact your department's supplies section.

# **Basic Flow**

1. Order books through Amazon Business

Notes

• Complete orders for one book at a time as much as possible.

Placing orders for multiple items at the same time may complicate the processing of invoicing documents due to the Amazon Business system.

- The estimated arrival date shown is only an estimate. Please pay attention to the budget execution deadlines used. Delays are possible, especially for items shipped overseas.
- 2. After you receive the books you bought, please submit the following to the library within 10 days.
  - Delivered Books \*
  - Amazon Business-issued delivery receipts, quotations, and invoices
  - Book purchase request form created from the library website

\* In case of consumables, it is not necessary to submit the book s if the receipt has the date and signature s verified by two faculty or staff members.

## How to make Book purchase request form

Please refer to the manual on the following page for basic operations.

https://www.lib.kyushu-u.ac.jp/en/services/order-books

Purchasing Books with Your Budgets > How to Apply for Purchasing Books > Instruction for Online Book Purchase Request

## step.1 Request Information

(1)

| Order States       | Select "Ordered"        |
|--------------------|-------------------------|
| Intermediary Agent | Amazon Business         |
| Request/Order Date | Enter the date of order |

2 The request form is switched to "ASK" accounting system's login.

③ The budget selected in ASK system is set.

④ Check the input, and click "Next"

| Purchasing Resea                      | rch Materials     |                                                                                                    |
|---------------------------------------|-------------------|----------------------------------------------------------------------------------------------------|
| step.1 Reque                          | st Information    | step.2 Book Information step.3 Applicant Information                                                       |
| step.4 Confir                         | mation Informatio | n                                                                                                    |
| Request Information<br>Order Status * | Ordered           |                                                                                                    |
| Intermediary Agent                    | Amazon Business   | Require if you are already ordered                                                                         |
| Request/Order Date                    | 2023/03/20        | Input format is YYYYY-MM-DD. The budget for the fiscal year belonging to the date entered will be selected |
| Set a Budget                          |                   |                                                                                                    |
| SHOKAN                                | OAXU01            | 共通 (中央図書館)                                                                                                 |
| SHOKAN_S                              | OAXU01            | 共通 (中央図書館)                                                                                                 |
| PROJECT                               |                   |                                                                                                    |
| ZAIGEN                                | 101200000         | 授業料/自己収入                                                                                                   |
| MOKUTEKI                              | 2012MCOA00        | 支)附属网書館特定事項                                                                                                |
| MOKUTEKI_S                            | 2012MCOA05        | 支)図)シラパス                                                                                                   |
| KEITAI                                |                   |                                                                                                    |
| KEITAI_S                              | 01040             | 図書費                                                                                                    |
| KAMOKU                                | 011711            | 网告                                                                                                    |
| IRAI_TANTO                            | 1000011118        | 國書受入係8 · 附属网                                                                                               |
| IRAI_BUMON                            | OAX01             | 附属図書館(中央館)                                                                                                 |

### step.2 Book Information

|             | Title/Author/Publisher/Edition/ISBN                   | Title is required. As for other fields, the more input, the better. |  |
|-------------|-------------------------------------------------------|---------------------------------------------------------------------|--|
| Source Site | Please enter the "請求書番号" shown on the invoice sent by |                                                                     |  |
|             | Amazon Business *See figure below                     |                                                                     |  |

### → Click "Add a Book"

| Book Information                                                              |                                     |                |            |
|-------------------------------------------------------------------------------|-------------------------------------|----------------|------------|
| ISBN                                                                          | Automa                              | itically Input |            |
|                                                                               | By ISBN                             |                |            |
| <ul> <li>If you know the ISBN, after entering the ISBP button.</li> </ul>     | N, click the "Automatically Input B | YISHN"         |            |
| <ul> <li>If the data is registered in OpenDB <sup>™</sup>, the bit</li> </ul> | bliographic information will be a   | itomatically   |            |
| entered.                                                                      |                                     |                |            |
| Title *                                                                       |                                     |                |            |
| MLAHandbook                                                                   |                                     |                |            |
| Author                                                                        |                                     |                |            |
|                                                                               |                                     |                |            |
| Publisher                                                                     |                                     |                |            |
|                                                                               |                                     |                |            |
| Publication Year                                                              |                                     |                |            |
|                                                                               |                                     |                |            |
| Edition                                                                       |                                     |                |            |
|                                                                               |                                     |                |            |
| C                                                                             |                                     |                |            |
| Quantity *                                                                    |                                     |                |            |
| -                                                                             |                                     |                |            |
| Price                                                                         |                                     |                |            |
| If more than one while places only the lated amount                           |                                     |                |            |
| In more than one excess, prease enter the rotal amount.                       |                                     |                |            |
| Location Name *                                                               |                                     |                |            |
|                                                                               |                                     | -              |            |
| I won't purchase the book if it is already held i                             | in the location.                    |                |            |
| Accounts*                                                                     |                                     |                |            |
| Equipment                                                                     |                                     |                |            |
| Source Site                                                                   |                                     |                |            |
| 1MLE-QCQR-KQLG                                                                |                                     |                |            |
| Notes                                                                         |                                     |                |            |
| ▲                                                                             |                                     |                |            |
| Add a Book                                                                    |                                     |                |            |
|                                                                               |                                     |                |            |
|                                                                               |                                     |                |            |
|                                                                               |                                     |                |            |
| imazon business                                                               |                                     |                | 請求書        |
|                                                                               |                                     |                |            |
| 青求書番号 1ML6-QCQR·                                                              | -KQLG                               |                |            |
| 617日 2022年4月20日<br>5客楼番号                                                      | 1                                   |                |            |
|                                                                               |                                     |                |            |
| ∽=≠ -┺· ᠠ+                                                                    |                                     |                |            |
| _請水先<br>5819-0395                                                             | 注文                                  | 情報             | 2022年4月25日 |
| <b>阔県福岡市西区元岡744</b>                                                           | 注文者                                 |                | 図書受入係8、    |
| Ⅰ亚大字法人九州大学<br>〔担当者 様                                                          | 発注番                                 | <b>亏</b>       | IP00411372 |
| 【登録企業名: 国立大学法人九州大学                                                            |                                     |                |            |
| 「ループ名: 図書受入係                                                                  |                                     |                |            |

### Added Books → Next

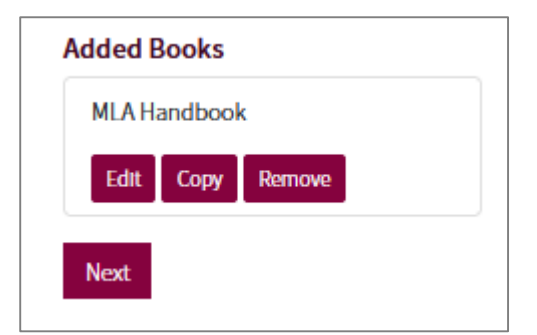

# step.3 Applicant Information → step.4 Confirmation Information

| Purchasing Research Materials                            |                                                            |
|----------------------------------------------------------|------------------------------------------------------------|
| step.1 Request Information step.2 Book In                | nformation step.3 Applicant Information                    |
| step.4 Confirmation Information                          |                                                            |
| Review<br>Request Information<br>Modify                  |                                                            |
| Order Status Ordered                                     |                                                            |
| Intermediary Agent Amazon Business                       |                                                            |
| Request/Order Date 2023-03-20                            |                                                            |
| SHOKAN 共通 (中央図書館)(OAXU01)                                |                                                            |
| SHOKAN_S 共通 (中央図書館)(OAXU01)                              |                                                            |
| You cannot change any information after the confirmation | tion.                                                      |
| Send Request (Not Confirmed) Send Request (Co            | onfirmed)                                                  |
| After reviewing, click "Send Request (Confirm            | med)", then the library receives it and starts processing. |
|                                                          | Purchasing Research Materials                              |
|                                                          | 印刷する<br>Click the "印刷する" button.<br>購入の話書                  |
| Purchasing Research Materiats                            |                                                            |
| Display Request Form                                     | 会計年度 令和4年度                                                 |
| Enter new request View all my requests                   | 購入依頼NO 0000092414                                          |
|                                                          | 依頼日 R5/03/20                                               |